### Обновление 4 кв. 2020г.

### Уважаемые коллеги! Обращаем ваше внимание на следующие изменения!

1. Утверждены индексы по видам работ на 4 кв. 2020 года приказом министерства строительства и жилищно-коммунального хозяйства Алтайского края № 360 от 28.09.2020г.

### Индексы четвертого квартала 2020г. рассчитаны:

• <u>к ТЕР-2001 Алтайского края ред. 2014 г.И1-2</u>(в ПКWinРИК - <u>«ТСНБ-2001Алтайского края</u> (эталон)*с доп. и изм.5*(приказы Минстроя России №543/пр-562/пр.));

• <u>к ФЕР-2001 ред. 2020 г. ИЗ</u> (в ПКШіпРИК - <u>«ФЕР-2001 в редакции 2020 года с доп. и изм. 3</u> (приказ Минстроя России № 352/пр)).

### Для утвержденной ранее и прошедшей экспертизу сметной документации:

- к ФЕР-2001 ред. 2017 г. И1 (Приказ Минстроя России №886/пр от 15.06.2017г); И2; (Приказы Минстроя России №1252/пр-1286/пр)., ИЗ (Приказы Минстроя России №1575пр, 9пр).
- <u>к ФЕР-2001 ред. 2014 г. ИЗ</u> (В ПК WinPИК «ФЕР-2001(эталонная база ФСНБ-2001) *с доп. и* <u>изм.12</u>) при условии приведения базисных цен в территориальный уровень индексами перевода. Для утвержденной ранее и прошедшей экспертизу сметной документации до 28.04.2017г.;
- <u>к ТЕР-2001 Алтайского края ред. 2014 г.</u>(В ПК WinPИК «ТСНБ-2001Алтайского края (эталон) *с доп. и изм.4*(приказ Минстроя России №140/пр));
- к ТЕР-2001 Алтайского края ред. 2009 г. ИЗ для утвержденной ранее и прошедшей экспертизу сметной документации до 01.04.2015 г.

Для тех, кто НЕ приобретал эталонные базы и индексы - необходимо прислать заявку на эл. адрес <u>altai\_rik@mail.ru</u>.

### 2. Изменения в нормативной документации

### 1. Папка №1 «Алтайский край»: Папка «2 Приказы на индексы»:

• Добавлен файл "2020-4 Приказ №360 от 28.09.2020г "Об индексах изменения цен".

### Папка «З Сборник Цены в строительстве":

Добавлена папка «2020-4», в которой размещены:

- 01. Общие положения по определению стоимости строительства на 01.10.2020г;
- 02. Часовая оплата труда в текущем уровне цен;
- 03. Приложение 1, 1.1, 1.2 Индивидуальные индексы по ЗП ТЕР-2001 (ред. 2009 г. И);
- 04. Приложение 8 (сб.34 на устройство переходов и прокладку сетей методом ГНБ);
- 05. Индексы на погрузку, перевозку ТЕР ред. 2014;
- 06. Индексы на погрузку, перевозку для ТЕР ред. 2014г. (97 пр), ФЕР ред. 2014г. И1;
- 07. Индексы на погрузку, перевозку ФЕР ред. 2014 И2;

### Папка «4 Прочее»:

• Обновлен файл «Таблица норматив, баз и разработанных к ним индексов по Алт. краю 2016-2020г.»;

• Обновлен файл «Таблица нормативных баз и периодов их действия 2016-2020г.г.».

### 2. Папка №3 "Минстрой(приказы, постановления, письма, распоряжения)":

### Папка №3«Индексы СМР, проектных работ и оборудования» - добавлены файлы

- «2020-3 Письмо №29340-ИФ\_09 от 29.07.2020г.»;
- «2020-3 Письмо №32427-ИФ\_09 от 18.08.2020г.»;
- «2020-3 Письмо №32582-ИФ\_09 от 19.08.2020г.».

- «2020-3 Письмо №34144-ИФ 09 от 28.08.2020г.»;
- «2020-3 Письмо №35294-ИФ\_09 от 07.09.2020г.»;
- «2020-3 Письмо №38874-ИФ\_09 от 30.09.2020г.».

### Папка №9 Документы 2020г.:

- «Приказ 592пр от 6.10.2020г. Об отмене МДС 81.35-2004»;
- «Приказ №421\_пр от 04.08.2020г. Об утв. методики опр-я стоимости стр-ва».

### <u>Изменения в ПК РИК</u>

### 1. Изменение нормативной базы ФЕР ред. 2017г. на ФЕР ред. 2020г.

Уважаемые пользователи. Обращаем Ваше внимание, что **государственные сметные нормативы редакции 2020 года**, утвержденные приказами Минстроя России №№ 871/пр - 876/пр от 26.12.2019 с учетом дополнений и изменений (приказы Минстроя России №№ 171/пр, 172/пр, 294/пр, 295/пр, 353/пр, 352/пр) были **существенно переработаны в части кодов ресурсов**.

Ресурсы новой редакции хоть и имеют кодировку, схожую с предыдущей редакцией 2017 года, во многом не соответствуют ей. У каких-то ресурсов, преимущественно материалов, поменялись коды, у каких-то – наименования, у каких-то – единицы измерения (или сразу несколько из перечисленных атрибутов). Найти ресурс в новой базе по контексту возможно далеко не всегда, т.к. наименования были существенно изменены в связи с новыми подходами (исключение фирменных наименований, марок и т.д.).

Поскольку разработчиками новой базы переходные ключи (соответствия кодов старой и новой редакций) предоставлены не были, разработчиками программы РИК проделана колоссальная работа по созданию файлов соответствий между нормативами редакций 2017 и 2020 года (для дополнений эти файлы отличаются!). Тем не менее мы не можем гарантировать 100% соответствия, поэтому **используйте эти файлы только как вспомогательный инструмент**.

Также файлы соответствий содержат неединичные (≠1) коэффициенты приведения для некоторых ресурсов, например, когда изменилась их единица измерения (т – кг, шт. – 100 шт. и т.п.). В таком случае, помимо замены кода ресурса, **пересчитывается его объем**. Это сделано для удобства и автоматизации пересчета сметы, но только в том случае, если файл соответствий применяется один раз. **Повторное применение файла соответствий повлечет за собой повторное (некорректное)** изменение объемов таких ресурсов. Будьте внимательны и при возникновении затруднений обращайтесь за консультацией в нашу техническую поддержку.

# Рассмотрим на примере пересчет сметы из базы ФЕР-2001 в редакции 2017 года с доп. и изм. 4 (приказ Минстроя России № 408/пр) в базу «ФЕР-2001 в редакции 2020 года с доп. и изм. 3 (приказ Минстроя России № 352/пр)» с помощью файла соответствия в программе РИК:

Рассмотрим на примере:

Стройка создана в нормативной базе «ФЕР-2001 в редакции 2017 года с доп. и изм. 4 (приказ Минстроя России № 408/пр», необходимо пересчитать сметы в нормативную базу «ФЕР-2001 в редакции 2020 года с доп. и изм. 3 (приказ Минстроя России № 352/пр)»

## Смета «Общестроительные работы» в нормативной базе «ФЕР-2001 в редакции 2017 года с доп. и изм. 4 (приказ Минстроя России № 408/пр»:

| Nº | Шифр                   | Наименование работ и затрат                                           | Ед. изм. | Кол-во | Ст-ть<br>единицы | Прямые<br>затраты и |
|----|------------------------|-----------------------------------------------------------------------|----------|--------|------------------|---------------------|
|    | Раздел                 | Пример расценок ФЕР ред. 2017                                         |          |        |                  |                     |
| 1  | ФЕРр 55-5-1            | Разборка кирпичных перегородок на отдельные кирпичи                   | 100 m2   | 1.0    | 1 443.40         | 1 443               |
| 2  | ФЕР 06-01-001-01 🔲     | Устройство бетонной подготовки                                        | 100 м3   | 1.0    | 3 897.23         | 3 897               |
| 3  | ФССЦ 04.1.02.05-0038 Ø | Бетон тяжелый, крупность заполнителя: 20 мм, класс В3,5 (М50)         | м3       | 102.0  | 520.00           | 53 040              |
| 4  | ФЕР 06-01-006-06 🔲 🕕   | Устройство фундаментов под оборудование прокатных цехов с листов      | 100 m3   | 1.0    | 68 381.96        | 68 382              |
| 5  | ФССЦ 07.2.07.13-0001 0 | Балка (наклонная горка) из стали угловой 250х16 мм, стали листовой то | т        | 0.22   | 9 634.48         | 2 1 2 0             |
| 6  | ФССЦ 08.4.03.03-0013 🧕 | Горячекатанная арматурная сталь класса А500 С, диаметром: 40 мм       | т        | 1.5    | 5 457.78         | 8 187               |
|    | Раздел                 | Пример материалов ФЕР ред. 2017г.                                     |          |        |                  |                     |
| 7  | ФССЦ 01.7.15.04-0042   | Винты самонарезающие: MN 22                                           | 100 шт.  | 1.0    | 36.00            | 36                  |
| 8  | ФССЦ 02.3.01.05-0001   | Песок для строительных работ из отсевов дробления, марка: 400 мелки   | м3       | 10.0   | 38.00            | 380                 |
| 9  | ФССЦ 02.3.01.07-0001   | Песок кварцевый                                                       |          | 10.0   | 0.26             |                     |
| 10 | ФССЦ 03.1.02.05-0002   | Молоко известковое                                                    | кг       | 100.0  | 0.38             | 38                  |

Для изменения нормативной базы закрываем локальную смету и выходим на уровень стройки (нормативная база меняется во всей стройке, в отдельно взятой смете изменить нормативную базу невозможно), выделив наименование стройки, объекта или локальной сметы, нажимаем «Правка» «Изменить нормативную базу».

В появившемся окне выбираем «ФЕР-

| WinPl | 4K 1. | 3.1910                          | WinPUK 1.3.191022 С:\RIK\UTILS_обновл ПРОФ Сеть\WinRik.exe |              |               |                   |                 |                           |              |      |                   |  |  |
|-------|-------|---------------------------------|------------------------------------------------------------|--------------|---------------|-------------------|-----------------|---------------------------|--------------|------|-------------------|--|--|
| роект | Пра   | вка                             | Поиск                                                      | Действия     | Администрат   | ор Сер            | вис             | Параметры                 | Справка      |      |                   |  |  |
| Cmpd  | ×     | Удал                            | ить Стр                                                    | ойка         | Ct            | rl+Del            |                 |                           |              |      |                   |  |  |
|       | Ж     | Выре                            | зать Ст                                                    | ройка        |               | Ctrl+X            |                 |                           |              |      |                   |  |  |
| зK    | 8     | Копи                            | ровать                                                     | Стройка      | (             | Ctrl+C            | гэс             | CH 2001 "ФЕР              | ⊃-2001 в ред | акци | и 2017 года с дог |  |  |
|       |       | Вставить Ctrl+V                 |                                                            |              |               | Ctrl+V            | ы Примечание    |                           |              |      |                   |  |  |
| 6-1   | 2     | Скопировать в архив Ctrl+S      |                                                            |              | Ctrl+S        |                   | 1               | _                         |              |      |                   |  |  |
| Ĩ     | 2     | Восстановить из архива Ctrl+A   |                                                            |              | Ctrl+A        | ие Дополнительные |                 |                           |              |      |                   |  |  |
|       | Ô     | Восстановить из корзины         |                                                            |              |               |                   | Стройка         | a                         |              |      |                   |  |  |
|       | -     | Отправить по электронной почте  |                                                            |              |               | ый н              | номер строй     | іки:                      | 1            | 7    |                   |  |  |
|       |       | Bocc                            | тановит                                                    | ъ из электро | онной почты   |                   |                 |                           |              | 9    | Заголовок         |  |  |
|       |       | Изме                            | енить ар                                                   | хивный ном   | iep           | Alt+Z             | epo             | тво (ведомо               | ство):       |      |                   |  |  |
|       |       | Изме                            | енить но                                                   | рмативную    | базу          |                   | e yr            | правление:                |              |      |                   |  |  |
|       |       | Изменить варианты вида работ    |                                                            | юва          | ание стройк   | и:                | Ţ               | Іетский сад               |              |      |                   |  |  |
|       |       | Изменить район<br>Изменить зону |                                                            |              | TIDE          | йки (приоба       | ект склала      | n):                       |              |      |                   |  |  |
|       |       |                                 |                                                            |              |               | - pc              | unter (riperoor | 50101. 01010 <b>,</b> 240 | ·9·          |      |                   |  |  |
|       |       | Изме                            | енить па                                                   | раметры ра   | боты с ФГИС Ц | ιc                | ор г            | іроектной о               | рганизации   | E .  |                   |  |  |
|       | _     |                                 |                                                            |              |               | парыя             | й ы             | weyen nnoe                | KTA.         |      |                   |  |  |

2001 в редакции 2020 года с доп. и изм. 3 (приказ Минстроя России № 352/пр)», выходит окно «Выбор района», нажимаем «Далее».

| 🛃 Выбор нормативной базы                                                                      |           | $\times$ |
|-----------------------------------------------------------------------------------------------|-----------|----------|
|                                                                                               |           |          |
| Наименование нормативной базы                                                                 | Тип базы  | ^        |
| ТЕР-2001 Республики Алтай с доп. и изм. 3 (приказы Минстроя России №№ 144/пр-244/пр)          | ГЭCH 2001 |          |
| ФЕР-2001 в редакции 2017 года с доп. и изм. 1 (приказ Минстроя России № 886/пр)               | ГЭCH 2001 |          |
| ФЕР-2001 в редакции 2017 года с доп. и изм. 2 (приказы Минстроя России №№ 1252/пр - 1286/пр)  | ГЭCH 2001 |          |
| ФЕР-2001 в редакции 2017 года с доп. и изм. 3 (приказы Минстроя России №№ 1575/пр, 9/пр)      | ГЭCH 2001 |          |
| ГЭСН-2001 в редакции 2017 года с доп. и изм. 4 (приказ Минстроя России № 409/пр)              | ГЭCH 2001 |          |
| ФЕР-2001 в редакции 2017 года с доп. и изм. 4 (приказ Минстроя России № 408/пр)               | ГЭCH 2001 |          |
| ГЭСН-2020 (приказы Минстроя России №№ 871/пр - 875/пр)                                        | ГЭCH 2001 |          |
| ФЕР-2001 в редакции 2020 года с доп. и изм. 1 (приказ Минстроя России № 172/пр)               | ГЭCH 2001 |          |
| ГЭСН-2020 с доп. и изм. 1 (приказ Минстроя России № 171/пр)                                   | ГЭCH 2001 |          |
| ФЕР-2001 в редакции 2020 года (приказ Минстроя России № 876/пр)                               | ГЭCH 2001 |          |
| ФЕР-2001 в редакции 2020 года с доп. и изм. 2 (приказ Минстроя России № 294/пр)               | ГЭCH 2001 |          |
| ГЭСН-2020 с доп. и изм. 2 (приказ Минстроя России № 295/пр)                                   | ГЭCH 2001 |          |
| ГЭСН-2020 с доп. и изм. 3 (приказ Минстроя России № 353/пр)                                   | ГЭCH 2001 |          |
| ФЕР-2001 в редакции 2020 года с доп. и изм. 3 (приказ Минстроя России № 352/пр)               | ГЭСН 2001 |          |
| т ЕР-2001 Республики Алтаи с доп. и изм. 3 (приказы Минстроя России 1414-144/пр-244/пр) РАСЧЕ | ГЭСН 2001 |          |
| Путь к HБ: C:\RIK\SM_MINSTROY\M20_008F\                                                       |           |          |
| Поиск (F7): 🛛 🛃 Назад 🛛 Далее 📭 🗶 Отменить                                                    | ? Спра    | вка      |

|                           | Наименова | зние района | Код района | ^ |
|---------------------------|-----------|-------------|------------|---|
| Российская Ф              | едерация  |             | 00         | 1 |
|                           |           |             |            | 1 |
|                           |           |             |            |   |
|                           |           |             |            |   |
|                           |           |             |            | ÷ |
|                           |           |             |            |   |
|                           |           |             |            |   |
|                           |           |             |            |   |
|                           |           |             |            |   |
|                           |           |             |            |   |
|                           |           |             |            |   |
| Российская Фі             | здерация  |             | <br>       |   |
| <sup>2</sup> оссийская Фі | эдерация  |             | <br>       |   |
| Российская Ф              | эдерация  |             |            |   |

В появившемся окне «Изменить район», нажимаем «Да».

### Выпускаем смету и видим следующую картину:

| Nº | Шифр                         | Наименование работ и затрат                                                                        | Ед. изм. | Кол-во | Ст-ть<br>единицы |
|----|------------------------------|----------------------------------------------------------------------------------------------------|----------|--------|------------------|
|    | Раздел                       | Пример расценок ФЕР ред. 2017                                                                      |          |        |                  |
| 1  | ФЕРр 55-5-1                  | Разборка кирпичных перегородок на отдельные кирпичи                                                | 100 м2   | 1.0    | 204.26           |
| 2  | ФЕР 06-01-001-01 🔲           | Устройство бетонной подготовки                                                                     | 100 м3   | 1.0    | 3 528.33         |
| 3  | ФССЦ 04.1.02.05-0038 🛛 🛛 🛛 🖉 | Бетон тяжелый, крупность заполнителя: 20 мм, класс В3,5 (М50)                                      | м3       | 102.0  | 520.00           |
| 4  | E06-01-006-06                |                                                                                                    | 100 м3   | 1.0    |                  |
| 5  | ФССЦ 07.2.07.13-0001 🛛 🧕     | Балка (наклонная горка) из стали угловой 250х16 мм, стали листовой толщиной 8 и 14 мм, труб профил | т        | 0.22   | 9 634.48         |
| 6  | ФССЦ 08.4.03.03-0013 🛛 🧕 🧕   | Горячекатанная арматурная сталь класса А500 С, диаметром: 40 мм                                    | т        | 1.5    | 5 457.78         |
|    | Раздел                       | Пример материалов ФЕР ред. 2017г.                                                                  |          |        |                  |
| 7  | ФССЦ 01.7.15.04-0042         | Винты самонарезающие: MN 22                                                                        | 100 шт.  | 1.0    | 36.00            |
| 8  | C02.3-01.05-0001             |                                                                                                    | м3       | 10.0   |                  |
| 9  | C02.3-01.07-0001             |                                                                                                    | кг       | 10.0   |                  |
| 10 | C03.1-02.05-0002             |                                                                                                    | кг       | 100.0  |                  |

Поскольку кодировка материалов изменилась, некоторые расценки изменили шифр – эти

позиции подсвечиваются красным цветом; желтым подсвечиваются единицы измерения или наименования, не соответствующие нормативной базе.

Заменяем ресурсы и расценки нормативной базы редакции 2017г. на соответствующие ресурсы и расценки редакции 2020г.: меню «Действия» - «Заменить нормативы по файлу соответствия» - «Для всей сметы».

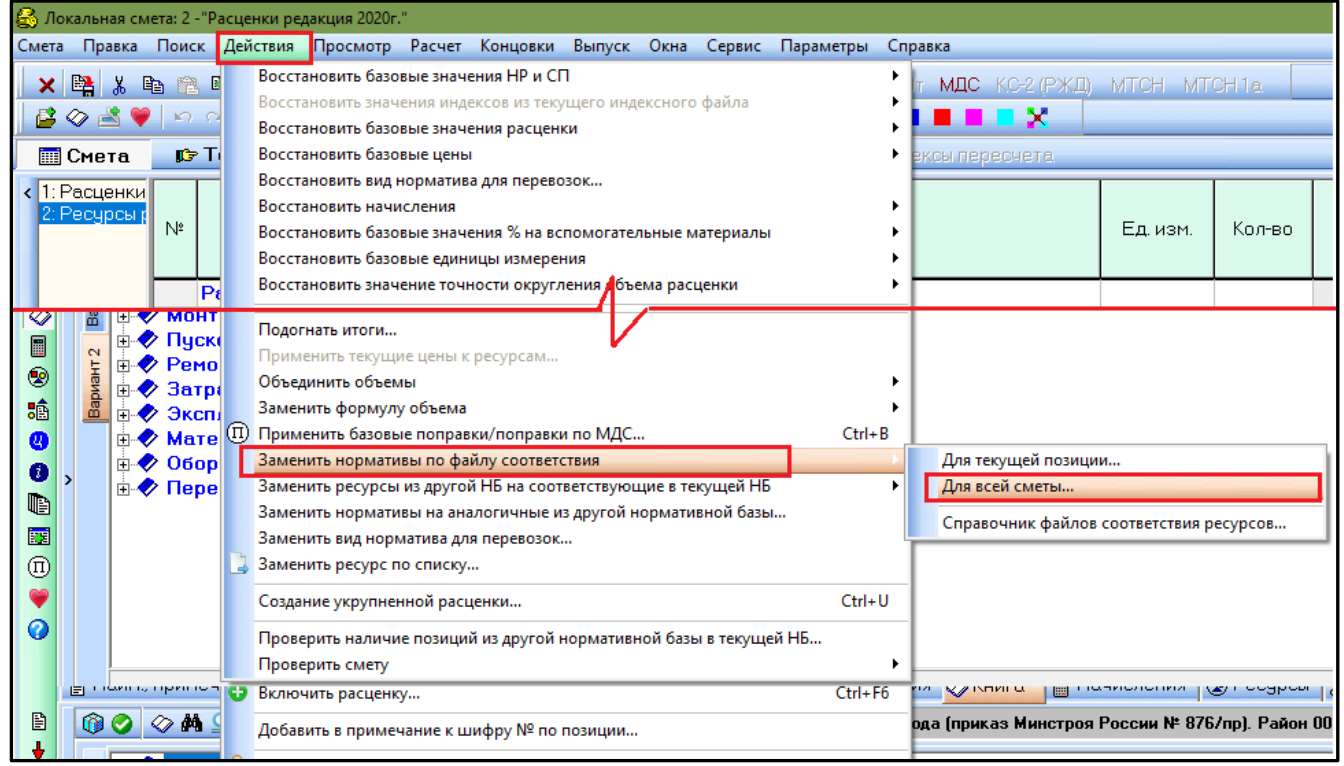

В появившемся окне «Выбор файла соответствия» отражается 2 файла «se17-203.dbf» и «se170-203.dbf».

«**se17-203.dbf**» -используется при пересчете сметы из нормативных баз ТЕР и ФЕР, ГЭСН ред.2014г. в нормативную базу ФЕР, ГЭСН ред.2020 с доп. и изм.3.

| Текущая НБ Все НБ<br>sei7-203 dbf<br>s170-203 dbf<br>Исходная нормативная база Версия: 17.0-18.0<br>ГЭСН/ФЕР/ТЕР редакций 2014-2017 гг. (старая кодировка) версий 17 и 18<br>Текущая нормативная база Версия: 4.0<br>ГСН в редакции 2020 года с доп. и изм. 3 (приказы Минстроя России №№<br>352/пр-353/пр) | выоор файла соответствия ресурсов                        |                         |
|----------------------------------------------------------------------------------------------------|----------------------------------------------------------|-------------------------|
| зет 7-203 dbf<br>\$170-203.dbf<br>Исходная нормативная база Версия: 17.0-18.0<br>ГЭСН/ФЕР/ТЕР редакций 2014-2017 гг. (старая кодировка) версий 17 и 18<br>Текущая нормативная база Версия: 4.0<br>ГСН в редакции 2020 года с доп. и изм. 3 (приказы Минстроя России №№<br>352/пр.353/пр)                    | Текущая НБ Все НБ                                        |                         |
| s170-203.dbf<br>Исходная нормативная база Версия: 17.0-18.0<br>ГЭСН/ФЕР/ТЕР редакций 2014-2017 гг. (старая кодировка) версий 17 и 18<br>Текущая нормативная база Версия: 4.0<br>ГСН в редакции 2020 года с доп. и изм. 3 (приказы Минстроя России №№<br>352/пр-353/пр)                                      | se17-203.dbf                                             |                         |
| Исходная нормативная база Версия: 17.0-18.0<br>ГЭСН/ФЕР/ТЕР редакций 2014-2017 гг. (старая кодировка) версий 17 и 18<br>Текущая нормативная база Версия: 4.0<br>ГСН в редакции 2020 года с доп. и изм. 3 (приказы Минстроя России №№<br>352/пр.353/пр)                                                      | s170-203.dbf                                             |                         |
| Исходная нормативная база Версия: 17.0-18.0<br>ГЭСН/ФЕР/ТЕР редакций 2014-2017 гг. (старая кодировка) версий 17 и 18<br>Текущая нормативная база Версия: 4.0<br>ГСН в редакции 2020 года с доп. и изм. 3 (приказы Минстроя России №№<br>352/пр-353/пр)                                                      |                                                          |                         |
| ГЭСН/ФЕР/ТЕР редакций 2014-2017 гг. (старая кодировка) версий 17 и 18<br>Текущая нормативная база Версия: 4.0<br>ГСН в редакции 2020 года с доп. и изм. 3 (приказы Минстроя России №№<br>352/пр-353/пр)<br>Лополнять файл соответствия новыми ресурсами                                                     | Исходная нормативная база Ве                             | ерсия: 17.0-18.0        |
| Текущая нормативная база Версия: 4.0<br>ГСН в редакции 2020 года с доп. и изм. 3 (приказы Минстроя России №№<br>352/пр-353/пр)<br>■ Дополнять файл соответствия новыми ресурсами                                                                                                    | ГЭСН/ФЕР/ТЕР редакций 2014-2017 гг. (старая кодировка    | а) версий 17 и 18 \land |
| Текущая нормативная база Версия: 4.0<br>ГСН в редакции 2020 года с доп. и изм. 3 (приказы Минстроя России №№<br>352/пр-353/пр)<br>■ Дополнять файл соответствия новыми ресурсами                                                                                                    |                                                          |                         |
| Текущая нормативная база Версия: 4.0<br>ГСН в редакции 2020 года с доп. и изм. 3 (приказы Минстроя России №№<br>352/пр-353/пр)<br>■ Дополнять файл соответствия новыми ресурсами                                                                                                    |                                                          | v                       |
| Текущая нормативная база Версия: [4,0]<br>ГСН в редакции 2020 года с доп. и изм. 3 (приказы Минстроя России №№<br>352/пр-353/пр)<br>■ Дополнять файл соответствия новыми ресурсами                                                                                                    | ,                                                        |                         |
| ГСН в редакции 2020 года с доп. и изм. 3 (приказы Минстроя России №№<br>352/пр-353/пр)<br>Дополнять файл соответствия новыми ресурсами                                                                                                    | Текущая нормативная база 🛛 🔍 🔍                           | рсия:  4.0              |
| В Дополнять файл соответствия новыми ресурсами                                                                                                    | ГСН в редакции 2020 года с доп. и изм. 3 (приказы Минстр | оя России №№            |
| <ul> <li>Дополнять файл соответствия новыми ресурсами</li> </ul>                                                                                                    | U352/np-353/np)                                          |                         |
| Дополнять файл соответствия новыми ресурсами                                                                                                    |                                                          | ¥                       |
| дополнять фаил соответствия новыми ресурсами                                                                                                    |                                                          |                         |
|                                                                                                    | 📃 Дополнять файл соответствия новыми ресурсам            | 1и                      |
| В Просмотр файла                                                                                                    |                                                          |                         |
|                                                                                                    |                                                          | 🗈 Просмотр файла        |
|                                                                                                    |                                                          | 🖹 Просмотр файла        |

«**se17-203.dbf**» -используется при пересчете сметы из нормативных баз ФЕР, ГЭСН ред.2017г. в нормативную базу ФЕР, ГЭСН ред.2020 с доп. и изм.3.

| Выбор файла соответствия ресурсов                                                                      | $\times$ |
|----------------------------------------------------------------------------------------------------|----------|
| Текущая НБ Все НБ                                                                                      |          |
| se17-203.dbf                                                                                           |          |
| s170-203.dbf                                                                                           |          |
|                                                                                                    |          |
| Исходная нормативная база Версия: 1.0-5.0                                                              |          |
| ГСН в редакции 2017 года (приказы Минстроя России №№ 1039/пр, 886/пр, 🧖 1251/пр-1287/пр, 1575/пр, 9/пр |          |
|                                                                                                    |          |
| Текущая нормативная база Версия: 4.0                                                                   | 1        |
| ГСН в редакции 2020 года с доп. и изм. 3 (приказы Минстроя России №№ ^<br>352/пр-353/пр)               |          |
| v                                                                                                    |          |
| 🔳 Дополнять файл соответствия новыми ресурсами                                                         |          |
| 🖻 Просмотр файл                                                                                        | ла       |
| 🗸 Принять 🕺 Отменить 🥊 Спра                                                                            | вка      |

Для рассматриваемого примера выбираем файл «se17-203.dbf» и нажимаем «Принять». Это действие производим 1 раз!!! При повторном применении файла соответствия объемы будут пересчитаны второй раз.

В появившемся окне «Заменить нормативы по файлу соответствия» выходит информационное окно по замене позиций в смете, так же в этом окне существует галочка «Выводить протокол обработки», ставим галочку, нажимаем «Закрыть».

| Заменить нормативы по файлу соответствия                      | $\times$ |
|---------------------------------------------------------------|----------|
| Процедура замены нормативов завершена.                        |          |
| Заменено нормативов в теле сметы: 4                           |          |
| Заменено ресурсов в ресурсных частях расценок: 0              |          |
| <section-header> Выводить протокол обработки</section-header> |          |
| 🗙 Закрыть 🛛 🧖 Справка                                         |          |

Далее выходит протокол, в котором подробно расписано по позициям, что сделала программа, какие позиции были заменены и на что, пользователь может из этого протокола перейти на позицию сметы, нажав на слова «Позиция №...» и перепроверить еще раз самостоятельно верно ли пересчитался объем, заменилась расценка, в случае необходимости поправить.

| протокол                                                                                                    |                                   | ×                       |
|----------------------------------------------------------------------------------------------------|-----------------------------------|-------------------------|
| Протокол замены нормативов по файлу соответствия.<br>Локальная смета №1 "Общестроительные работы"                                                                                                    |                                   |                         |
| Позиция №4. Шифр Е06-01-006-06 с ед. изм. "100 м3" заменен на ФЕР 06-02-002-06 "Устройсти<br>под оборудование прокатных цехов с листовыми станами на участках: выгрузки печей объемом<br>черновой и чистовой клетей" с ед. изм. "100 м3".<br>Позиция №8. Шифр С02.3-01.05-0001 с ед. изм. "м3" заменен на ФССЦ 02.3.01.05-0023 "Песок | зо фунда<br>1 более 1<br>из отсев | ментов<br>500 м3,<br>ов |
| дробления II класс, М 400, мелкий, круглые сита" с ед. изм. "м3".<br><u>Позиция №9</u> . Шифр C02.3-01.07-0001 с ед. изм. "кг" заменен на ФССЦ 02.3.01.07-0002 "Песок<br>изм. "т".                                                                                                    | кварцевь                          | ий" с ед.               |
| Позиция №10. Шифр C03.1-02.05-0002 с ед. изм. "кг" заменен на ФССЦ 03.1.02.05-0001 "Моло<br>с ед. изм. "м3".                                                                                                    | ко извест                         | ковое"                  |
| 🚀 Очистить протокол 🛛 🖺 Сохранить протокол 🛛 🗶 Закрыть                                                                                                    | Спре                              | вка                     |

Протокол можно сохранить, нажав кнопку «Сохранить протокол», если не нужен нажимаем «*Очистить протокол*» и «*Закрыть*».

Далее восстанавливаем единицы измерения для сметы, для этого нажимаем «Действия» «Восстановить базовые единицы измерения...» «Для всей сметы». В появившемся окне «Параметры восстановления единиц измерения» ставим точку

| Параметрь      | і восстановления единиц измерения                                                                                           | $\times$ |
|----------------|----------------------------------------------------------------------------------------------------|----------|
|                | С Восстановить только идентичные базовые единицы измерения (например 1 км = 1000 м)                                         |          |
|                | Восстановить базовые едиинцы измерения<br>(единица измерения *100 шт." можат превратиться в "шт." без изменения количества) |          |
|                | Выводить протокол обработки                                                                                                 |          |
| (пл. ких г. кг | С Принять ХОтменить ? Справки                                                                                               | a        |

«Восстановить базовые единицы измерения» - «Принять».

Идентичные базовые единицы измерения при работе с файлом соответствия не восстанавливаем!!!!!

ЕДИНИЦЫ ИЗМЕРЕНИЯ восстанавливать аккуратно, смотрите протокол замены, чтобы объемы не были пересчитаны дважды – первый раз по файлу соответствия, второй раз через функцию «Восстановить базовые единицы измерения...».

Затем восстанавливаем базовое наименование через меню «Действия», «Восстановить базовые значения расценки» «Для всей сметы»:

В появившемся окне убираем только галочку «Сохранять наименование от старой расценки», нажимаем «Принять».

<u>Наименование восстанавливаем только в том случае,</u> если были ручные изменения в названиях, в остальных случаях, т.е. базовых наименованиях, программа сама изменит наименование или по шифру, или по файлу соответствия.

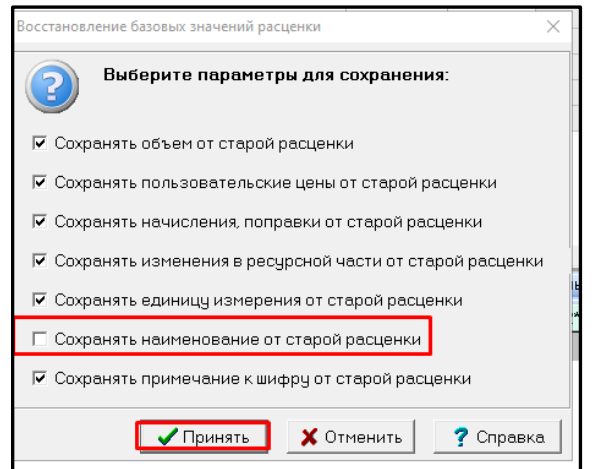

### В результате получаем:

### <mark>ФЕР ред. 2017</mark>

| N² | Шифр                   | Наименование работ и затрат                                           | Ед. изм. | Кол-во | Ст-ть<br>единицы | Прямые<br>затраты с |
|----|------------------------|-----------------------------------------------------------------------|----------|--------|------------------|---------------------|
|    | Раздел                 | Пример расценок ФЕР ред. 2017                                         |          |        |                  |                     |
| 1  | ФЕРр 55-5-1            | Разборка кирпичных перегородок на отдельные кирпичи                   | 100 м2   | 1.0    | 1 443.40         | 1 443               |
| 2  | ФЕР 06-01-001-01 🛛 🕕 🗊 | Устройство бетонной подготовки                                        | 100 м3   | 1.0    | 3 897.23         | 3 897               |
| 3  | ФССЦ 04.1.02.05-0038 0 | Бетон тяжелый, крупность заполнителя: 20 мм, класс В3,5 (М50)         | м3       | 102.0  | 520.00           | 53 040              |
| 4  | ФЕР 06-01-006-06 🔲 🗊   | Устройство фундаментов под оборудование прокатных цехов с листов      | 100 m3   | 1.0    | 68 381.96        | 68 382              |
| 5  | ФССЦ 07.2.07.13-0001 0 | Балка (наклонная горка) из стали угловой 250х16 мм, стали листовой то | т        | 0.22   | 9 634.48         | 2 1 2 0             |
| 6  | ФССЦ 08.4.03.03-0013 0 | Горячекатанная арматурная сталь класса А500 С, диаметром: 40 мм       | т        | 1.5    | 5 457.78         | 8 187               |
|    | Раздел                 | Пример материалов ФЕР ред. 2017г.                                     |          |        |                  |                     |
| 7  | ФССЦ 01.7.15.04-0042   | Винты самонарезающие: MN 22                                           | 100 шт.  | 1.0    | 36.00            | 36                  |
| 8  | ФССЦ 02.3.01.05-0001   | Песок для строительных работ из отсевов дробления, марка: 400 мелки   | м3       | 10.0   | 38.00            | 380                 |
| 9  | ФССЦ 02.3.01.07-0001   | Песок кварцевый                                                       |          |        | 0.26             |                     |
| 10 | ФССЦ 03.1.02.05-0002   | Молоко известковое                                                    | кг       | 100.0  | 0.38             | 38                  |

### ФЕР ред.2020 с доп. и изм.3

| N² | Шифр                         | Наименование работ и затрат                                                                         | Ед. изм. | Кол-во | Ст-ть<br>единицы |
|----|------------------------------|----------------------------------------------------------------------------------------------------|----------|--------|------------------|
|    | Раздел                       | Пример расценок ФЕР ред. 2020 г.                                                                    |          |        |                  |
| 1  | ФЕРр 55-5-1                  | Разборка кирпичных перегородок на отдельные кирпичи                                                 | м3       | 25.0   | 204.26           |
| 2  | ФЕР 06-01-001-01 🕕           | Устройство бетонной подготовки                                                                      | 100 м3   | 1.0    | 3 528.33         |
| 3  | ФССЦ 04.1.02.05-0038 🛛 🛛 🛛 🖉 | Смеси бетонные тяжелого бетона (БСТ), крупность заполнителя 20 мм, класс В3,5 (M50)                 | м3       | 102.0  | 520.00           |
| 4  | ФЕР 06-02-002-06 🔳           | Устройство фундаментов под оборудование прокатных цехов с листовыми станами на участках: выгр       | 100 м3   | 1.0    | 7 485.03         |
| 5  | ФССЦ 07.2.07.13-0001 🛛 🛛 🛛 🖉 | Балка (наклонная горка) из стали угловой 250х16 мм, стали листовой толщиной 8 и 14 мм, труб профиль | т        | 0.22   | 9 634.48         |
| 6  | ФССЦ 08.4.03.03-0013 🖉       | Горячекатанная арматурная сталь класса А500 С, диаметром: 40 мм                                     | т        | 1.5    | 5 457.78         |
|    | Раздел                       | Пример материалов ФЕР ред. 2020г.                                                                   |          |        |                  |
| 7  | ФССЦ 01.7.15.04-0042         | Винты самонарезающие: MN 22                                                                         | 100 шт   | 1.0    | 36.00            |
| 8  | ФССЦ 02.3.01.05-0023         | Песок из отсевов дробления II класс, М 400, мелкий, круглые сита                                    | м3       | 10.0   | 38.00            |
| 9  | ФССЦ 02.3.01.07-0002         | Песок кварцевый                                                                                     | т        | 0.01   | 257.00           |
| 10 | ФССЦ 03.1.02.05-0001         | Молоко известковое                                                                                  | м3       | 0.082  | 489.39           |

Из выше приведенного примера наглядно видно, как изменились ресурсы и расценки нормативной базы редакции 2020г. по сравнению с редакцией 2017г.:

*Расценка ФЕРр55-5-1 «Разборка кирпичных перегородок на отдельные кирпичи» - изменилась* единица измерения «100м2» на «м3», соответственно объем необходимо пересчитать по проекту.

Ресурс «ФССЦ 04.1.02.01-0003» изменил наименование «Бетон мелкозернистый, класс: В7,5 (M100)» на «Смеси бетонные мелкозернистого бетона (БСМ), класс В7,5 (М100)»;

Расценка «ФЕР06-01-006-06» - изменился шифр на «ФЕР 06-02-002-06» «Устройство фундаментов под оборудование прокатных цехов с листовыми станами на участках: выгрузки печей объемом более 1500 м3, черновой и чистовой клетей», программа автоматически замены не делает, соответственно замену производим вручную.

Ресурс «ФССЦ 01.7.15.04-0042» «Винты самонарезающие: MN 22» -изменилась единица измерения (убрали точку);

Ресурс «Песок для строительных работ из отсевов дробления, марка: 400 мелкий» с кодом 02.3.01.05-0001 - изменился код на 02.3.01.05-0023 и наименование на «Песок из отсевов дробления II класс, М 400, мелкий, круглые сита»;

Ресурс «ФССЦ 02.3.01.07-0001» «Песок кварцевый» - изменился шифр на «ФССЦ 02.3.01.07-0002» и единица измерения с «кг» на «т»; объем автоматически пересчитался по файлу соответствия.

«Молоко известковое» -изменился код «ФССЦ 03.1.02.05-0002» на «ФССЦ 03.1.02.05-0001» и единица измерения ресурса с «кг» на «м3» - объем просчитался автоматически по файлу соответствия.

Файл соответствия является Вашим помощником при пересчете смет из базы редакции 2017г. в базу редакции 2020г.!! После применения этого файла необходимо просмотреть и проверить всю смету, восстановить базовые единицы измерения расценок, просмотреть ресурсную часть на наличие неучтенных ресурсов, откорректировать ресурсы за расценками.

#### 2. В локальной смете, в меню «Просмотр», добавлена команда «Протокол», позволяющая

| просматривать последние протоколы по                             |            |                                                                                                    |                                                                                                    |                                                                                                    |
|------------------------------------------------------------------|------------|----------------------------------------------------------------------------------------------------|----------------------------------------------------------------------------------------------------|----------------------------------------------------------------------------------------------------|
| zanana nonnamnaoa no daŭzo                                       | Просмотр   | Расчет Концовки                                                                                                    | Выпуск (                                                                                                    | Окна Сервис Параметры Справка                                                                                                    |
| зимене нормитивов по фиилу                                       | Тех. час   | ть                                                                                                    | F12                                                                                                    | SWord 2 KC-2 4 4a 4r MAC KC-2 (PXA) MTCH                                                                                                    |
| соответствия и по восстановлению                                 | 🔊 Состав р | работ                                                                                                    | Alt+W                                                                                                    |                                                                                                    |
| <u>базовых единиц. В этих же командах, в</u>                     | Индексь    | J                                                                                                    |                                                                                                    | ачисления 🕅 Ст/+) - Индексы пересчета                                                                                                    |
| <u>окне протокола, добавлена</u>                                 | Информ     | иация о зависимом ре                                                                                                    | cypce                                                                                                    |                                                                                                    |
| интерактивная возможность быстрого                               | 😥 Диаграм  | има                                                                                                    | Выпуск Окна Сервис Параметры Справка<br>F12<br>Alt+W<br>Alt+W<br>Pecypce<br>Haumeнoвание работ и затрат<br>Alt+B<br>DEP пеп 2020.с<br>Начисления Ctrl+I-Индексы пересчета<br>Pecypce<br>Haumeнoвание работ и затрат<br>Alt+B<br>DEP пеп 2020.с<br>Восстановления базовых единиц измерения Ctrl+F1<br>Восстановления базовых единиц измерения Ctrl+F2<br>онные тяжелого бетона (БСП. кочпность заполнителя 20 мм. класс<br>нормативов по файлу соответствия.<br>P1 "Общестроительные работы"<br>E06-01-006-06 с ед. изм. "100 из" заменен на ФЕР 06-02-002-06 "Устройство фундаментов<br>рокатных цехов с листовыми станами на участах: выгрузи печей объеком боле 1500 м3,<br>кластей с ед. изм. "ма" заменен на ФССЦ 02.3.01.05-0023 "Песок из отсевов<br>M400, мелики, крупые сита" с ед. изм. "ма".<br>C02.3-01.07-0001 с ед. изм. "ка" заменен на ФССЦ 02.3.01.07-0002 "Песок кварцевый" с ед. |                                                                                                    |
| перехода на нужную позицию локальной                             | 🤎 Мои лю   | бимые нормативы                                                                                                    | Alt. D                                                                                                    |                                                                                                    |
| сметы. Для этого надо поместить                                  | Проток     | ивные оазы                                                                                                    | AIL+D                                                                                                    | РЕР пел. 2020 г.                                                                                                    |
| курсор в протоколе на номер позиции ЛС,                          | 01-01      | Ш Чстройство                                                                                                    | беточно                                                                                                    | Восстановления базовых единиц измерения Ctrl+F2                                                                                                    |
| подсвеченную синим цветом с                                      | 2.05-0038  | Остронетов Остронетов                                                                                                    | ные тяже                                                                                                    | елого бетона (БСТ), крупность заполнителя 20 мм. класс                                                                                                    |
| подчеркиванием, и нажать клавишу Enter                           | или        |                                                                                                    |                                                                                                    |                                                                                                    |
| левую кнопку "мыши", при этом окно с                             |            | 📫 Протокол                                                                                                    |                                                                                                    | - 🗆 X                                                                                                    |
| протоколом закроется, а курсор в смете                           |            | Протокол замены но                                                                                                    | рмативов г                                                                                                    | о файлу соответствия.                                                                                                    |
| встанет на нужную позицию.                                       |            | Локальная смета №                                                                                                    | с «Общестрої                                                                                                    | лтельные работы"                                                                                                    |
| Появляется окно «Протокол», работа с котор рассматривалась выше. | ж          | позиция 1994. Шифр ес<br>под оборудование про<br>черновой и чистовой н<br><u>Позиция №8</u> . Шифр Си<br>дробления II класс, М<br><u>Позиция №9</u> . Шифр Си<br>изм. "т". | катных цехов<br>илетей" с ед.<br>02.3-01.05-00<br>400, мелкий,<br>02.3-01.07-00                                                                                                    | с ед. нам. тоо из заменен на чест очодсиодско Успроиство уриданен ов<br>с листовыми станами на участках: выгрузки печей объемон более 1500 м3,<br>изм. "100 м3".<br>101 с ед. изм. "ка" заменен на ФССЦ 02.3.01.05-0023 "Песок из отсевов<br>круглые сита" с ед. изм. "м3".<br>201 с ед. изм. "ка" заменен на ФССЦ 02.3.01.07-0002 "Песок кварцевый" с ед. |

Появляется окно «Протокол», работа с которым рассматривалась выше.

| и. <u>1. 1. 1. 1. 1. 1. 1. 1. 1. 1. 1. 1. 1. 1</u> | )2 с ед. изм. "кг" заменен на ФСС | Щ 03.1.02.05-0001 " | Молоко известковое |
|----------------------------------------------------|-----------------------------------|---------------------|--------------------|
| 🚀 Очистить протокол                                | 🖺 Сохранить протокол              | 🗶 Закрыть           | 📍 Справка          |

3. В локальной смете, в диалоговом окне при выполнении команды «Восстановить базовые значения расценки», флажок «Сохранять начисления, поправки и изменения в ресурсной части от старой расценки» разделен на два флажка: «Сохранять начисления, поправки от старой расценки» и «Сохранять изменения в ресурсной части от старой расценки».

Для восстановления базовых значений расценки, нажимаем меню «Действия» и выбираем «Восстановить базовые значения

| Восстановление базовых значений расценки                   | × |
|------------------------------------------------------------|---|
| Выберите параметры для сохранения:                         |   |
| 🔽 Сохранять объем от старой расценки                       |   |
| 🔽 Сохранять пользовательские цены от старой расценки       |   |
| 🔽 Сохранять начисления, поправки от старой расценки        | 1 |
| 🔽 Сохранять изменения в ресурсной части от старой расценки |   |
| 🔽 Сохранять единицу измерения от старой расценки           |   |
| 🔽 Сохранять наименование от старой расценки                |   |
| 🔽 Сохранять примечание к шифру от старой расценки          |   |
| ✓ Принять Х Отменить ? Справка                             |   |

расценки». В окне «Восстановление базовых значений расценки» выбираем галочками параметры сохранения. Флажок «Сохранять начисления, поправки и изменения в ресурсной части от старой расценки» разделен на два флажка: «Сохранять начисления, поправки от старой расценки» и «Сохранять изменения в ресурсной части от старой расценки».

### 4. В локальной смете, при выключенной галочке «Автоматический перерасчет сметы», добавлена возможность отображать шифры нормативов в альтернативной кодировке.

При большом количестве позиций в локальной смете и недостаточно мощном компьютере может возникнуть проблема со временем загрузки и пересчета сметы. Для того, чтобы при добавлении каждой позиции сметы или внесении каких-либо изменений в смету, каждый раз программа не пересчитывала стоимость сметы, есть возможность временно отключить «*Автоматический перерасчет сметы*», для этого нажать кнопку внизу экрана, или нажать меню «Расчет» и убрать галочку «*Автоматический перерасчет сметы*».

Параметры БАЗИСНЫЕ расчета

Для того, чтобы сумма сметы просчиталась необходимо ее снова включить.

Шифры нормативов при этом отображаются в альтернативной кодировке, т.е. ТЕР,ФЕР,ГЭСН, а не в кодировке РИК Е,Ц,С и т.д.

## <u>5. В локальной смете, в меню «Выпуск -> Новые формы» добавлены две формы: «Проект сметы контракта» и «Ведомость объёмов конструктивных решений».</u>

Для выпуска форм «Проект сметы контракта» и «Ведомость объемов конструктивных решений» необходимо вначале разбить смету на конструктивные элементы, т.е. на разделы, проставить объемы у разделов и единицы измерения.

Например :

| N⁰ | Шифр                     | Наименование работ и затрат                                                                       | Ед. изм.  | Кол-во    |
|----|--------------------------|---------------------------------------------------------------------------------------------------|-----------|-----------|
|    | Раздел                   | Разборка кровли из асбестоцементных листов                                                        | м2        | 292.716   |
| 1  | ФЕР 46-04-008-04         | Разборка покрытий кровель: из волнистых и полуволнистых хризотилцементных листов                  | 100 m2    | 2.92716   |
|    | Раздел                   | Смена обрешетки с прозорами: из досок толщиной до 30 мм                                           | м2        | 292.716   |
| 2  | ФЕРр 58-18-1 🔲 🕕         | Смена обрешетки с прозорами: из досок толщиной до 30 мм                                           | 100 m2    | 0.292716  |
| 3  | ФССЦ 11.1.03.05-0064 🛛 🧕 | Доска необрезная, хвойных пород, все ширины, толщина 32-40 мм, длина 2-3,75 м, сорт II            | м3        | 0.2341728 |
|    | Раздел                   | Устройство покрытий кровли из профлиста с облицовкой фронтонов (кровля профнастил                 | м2        | 301.78    |
| 4  | ФЕР 12-01-033-01 🔲       | Монтаж кровли из профилированного листа для объектов непроизводственного назначения: простой      | 100 м2    | 3.0178    |
| 5  | ФССЦ 08.3.09.01-0101 🧕 🦉 | Профнастил оцинкованный Н75-750-0,7 (Расход принят по расц. ФЕР 12-01-023-01)                     | м2        | 368.1716  |
| 6  | ФССЦ 08.1.02.07-0034 🧕 🧕 | Дополнительные элементы металлочерепичной кровли коньковый элемент, разжелобки, профили с п       | м2        | 14.48     |
| 7  | ФЕР 09-04-006-02 🕕 🕕     | Монтаж ограждающих конструкций стен: из профилированного листа при высоте здания до 30 м (Обли    | 100 м2    | 0.2384    |
| 8  | ФССЦ 08.3.09.04-0011 🧕 🧕 | Профнастил оцинкованный с покрытием: полизстер С8-1150-0,5 (Расход принят по расц. ФЕР 15-01-063- | м2        | 28.1312   |
| 9  | ФССЦ 08.1.02.03-0091     | Угол наружный, внутренний из оцинкованной стали с полимерным покрытием                            | м         | 1.0       |
|    | Раздел                   | Погрузка вручную мусора строительного и вывоз автомобилями-самосвалами на расстоя                 | т         | 6.753     |
| 10 | ФССЦпг 01-01-01-041 🛛 😽  | Погрузка при автомобильных перевозках: мусора строительного с погрузкой вручную                   | 1 т груза | 6.753     |
| 11 | ФССЦпг 03-21-01-011 🛛 😽  | Перевозка грузов I класса автомобилями-самосвалами грузоподъемностью 10 т работающих вне карь     | 1 т груза | 6.753     |

*Т.е. прежде чем выпускать формы, нужно поработать со сметой. По какому принципу идет разделение сметы на конструктивные элементы, как производится выбор единиц измерения* –

смотрите приказ №841пр от 23.12.2019г.

После того, как смета подготовлена, нажимаем «Выпуск» -«Новые формы» и выбираем «Проект сметы контракта», появляется окно «Параметры формы Проект сметы контракта», нажимаем «Выпустить».

| Выпуск Окна Сервис Параметры Справ | вка   |                                               |
|------------------------------------|-------|-----------------------------------------------|
| Редактор выходных форм             |       | (Д) MTCH MTCH1a                               |
| Исходные данные                    | Alt+7 |                                               |
| Форма 2 (процентовка)              | Alt+P |                                               |
| Форма КС-2                         | Alt+2 |                                               |
| Форма КС-2 (расширенная)           |       |                                               |
| Форма КС-2 (вариант 2)             |       | Ед. изг                                       |
| Форма по МДС                       | Alt+M | ооя России № 876/пр). Район ОО: Российская Фе |
| Форма для МТСН-98                  | Alt+8 | -                                             |
| Форма 1а для МТСН-98               | Alt+1 |                                               |
| Новые формы                        |       | Форма по нормативам СН 2012                   |
| Burgyor & Microsoft Excel          | •     | Форма 4                                       |
| binyek binierosoft Excer           | · ·   | Форма 1 пн (пусконаладочные работы)           |
|                                    |       | Форма 1а (метрополитен)                       |
|                                    |       | Проект сметы контракта                        |
|                                    |       | Ведомость объёмов конструктивных решений      |
|                                    |       | Ведомость объёмов работ                       |
|                                    |       | Дефектная ведомость                           |
|                                    |       | Специализированная форма № ФОУ-18             |
|                                    |       | Акт приёмки оказанных услуг                   |
|                                    |       | покрытиен                                     |

|       |                                                                                                    |               | 10                          | крытист                 | 11         |  |  |
|-------|----------------------------------------------------------------------------------------------------|---------------|-----------------------------|-------------------------|------------|--|--|
|       |                                                                                                    | Проект сметы  | контракта                   |                         |            |  |  |
|       | Капитальный ремонт кровли                                                                                                    |               |                             |                         |            |  |  |
|       |                                                                                                    | (наименование | объекта)                    |                         |            |  |  |
|       |                                                                                                    |               |                             |                         |            |  |  |
| № п.п | Наименование конструктивных<br>решений (элементов), комплексов                                                                                                    | Единица       | Количество<br>(объем работ) | Цена,                   | руб.       |  |  |
|       | (видов) работ                                                                                                    | изперения     | (obben pacoly               | На единицу<br>измерения | Bcero      |  |  |
| 1     | 2                                                                                                    | 3             | 4                           | 5                       | 6          |  |  |
| 1     | Разборка кровли из<br>асбестоцементных листов                                                                                                    | м2            | 292,72                      | 29,10                   | 8 518,00   |  |  |
| 2     | Смена обрешетки с прозорами: из<br>досок толщиной до 30 мм                                                                                                    | м2            | 292,72                      | 15,62                   | 4 573,00   |  |  |
| 3     | Устройство покрытий кровли из<br>профлиста с облицовкой<br>фронтонов (кровля профнастил<br>оцинкованный H75-750-0,7,<br>фронтоны профнастил<br>оцинкованный с покрытием:<br>полиэстер C8-1150-0,5) | м2            | 301,78                      | 1 142,61                | 344 818,00 |  |  |
| 4     | Погрузка вручную мусора<br>строительного и вывоз<br>автомобилями-самосвалами на<br>расстояние до 11км                                                                                              | т             | 6,75                        | 453,13                  | 3 060,00   |  |  |
|       | Итого                                                                                                    |               |                             |                         | 360 969,00 |  |  |
|       | Начальная                                                                                                    |               |                             |                         | 360 969,00 |  |  |
|       | (максимальная) цена                                                                                                    |               |                             |                         |            |  |  |
|       | контракта без НДС                                                                                                    |               |                             |                         |            |  |  |
|       | ндс                                                                                                    |               |                             |                         | 72 193,80  |  |  |
|       | Начальная                                                                                                    |               |                             |                         | 433 162.80 |  |  |
|       | (максимальная) цена                                                                                                    |               |                             |                         | .00 102,00 |  |  |
|       |                                                                                                    |               |                             |                         |            |  |  |
|       | контракта с пдс                                                                                                    |               |                             |                         |            |  |  |

Для выпуска ведомости объемов конструктивных решений, нажимаем «Выпуск» - «Новые формы» и выбираем «Ведомость объемов конструктивных решений», появляется окно «Параметры формы Ведомость объемов конструктивных решений(элементов)», нажимаем «Выпустить».

|              | Ведомость объёмов конструктивных решений (элементов)                                                                                                    |                                                                                                    |                      |                             |  |  |
|--------------|----------------------------------------------------------------------------------------------------|----------------------------------------------------------------------------------------------------|----------------------|-----------------------------|--|--|
|              | и комплексов (видов) работ                                                                                                    |                                                                                                    |                      |                             |  |  |
|              | Капитальный ремонт кровли                                                                                                    |                                                                                                    |                      |                             |  |  |
|              |                                                                                                    | (наименование объекта)                                                                                                    |                      |                             |  |  |
|              |                                                                                                    |                                                                                                    |                      |                             |  |  |
| <u>№</u> п.п | Номера сметных<br>расчетов (смет) и<br>позиций в сметных<br>расчетах (сметах),<br>относящиеся к<br>соответствующим<br>конструктивным<br>решениям (элементам),<br>комплексам (видам)<br>работ | Наименование конструктивных решений<br>(элементов), комплексов (видов) работ                                                                                                    | Единица<br>измерения | Количество<br>(объем работ) |  |  |
| 1            | 2                                                                                                    | 3                                                                                                    | 4                    | 5                           |  |  |
| 1            | 02-01-01, поз 1                                                                                                    | Разборка кровли из асбестоцементных листов                                                                                                    | м2                   | 292,72                      |  |  |
| 2            | 02-01-01, поз 2,3                                                                                                    | Смена обрешетки с прозорами: из досок<br>толщиной до 30 мм                                                                                                    | м2                   | 292,72                      |  |  |
| 3            | 02-01-01, nos 4-9                                                                                                    | Устройство покрытий кровли из профлиста с<br>облицовкой фронтонов (кровля профнастил<br>оцинкованный H75-750-0,7, фронтоны<br>профнастил оцинкованный с покрытием:<br>полиэстер C8-1150-0,5) | м2                   | 301,78                      |  |  |
| 4            | 02-01-01, поз 10,11                                                                                                    | Погрузка вручную мусора строительного и<br>вывоз автомобилями-самосвалами на<br>расстояние до 11км                                                                                           | т                    | 6,75                        |  |  |
|              | Составил                                                                                                    | ·                                                                                                    |                      |                             |  |  |
|              | (должность, подпись, инициалы, фамилия)                                                                                                    |                                                                                                    |                      |                             |  |  |
|              |                                                                                                    | •                                                                                                    |                      |                             |  |  |
|              | Проверил                                                                                                    |                                                                                                    |                      |                             |  |  |
|              | проверия                                                                                                    | (должность, подпись, иници                                                                                                    | алы, фамилия)        |                             |  |  |
|              |                                                                                                    |                                                                                                    |                      |                             |  |  |

11. В локальной смете, при выполнении команды «Восстановить базовые значения расценки», стали учитываться флажки из диалогового окна «Параметры переноса ресурсов»: «Открытые ресурсы переносить в смету», «Обобщенные ресурсы переносить в смету» и «Подбор/замена открытых ресурсов по списку».

Нажимаем главное меню «Параметры» и выбираем «Параметры переноса ресурсов». При восстановлении базового значения расценки программа все обобщенные ресурсы перенесет за расценку в смету, открытые ресурсы предложит заменить на ресурсы из нормативной базы.

| П                                           | араметры переноса ресурсов                                     | $\times$ |  |  |
|---------------------------------------------|----------------------------------------------------------------|----------|--|--|
|                                             | гОткрытые ресчрсы                                              |          |  |  |
|                                             | <ul> <li>Открытые ресурсы <u>п</u>ереносить в смету</li> </ul> |          |  |  |
|                                             | 🗖 если нет цены у ресурса                                      |          |  |  |
| 🔽 Обобщенные ресурсы переносить в смету     |                                                                |          |  |  |
| 🔽 Подбор/замена открытых ресурсов по списку |                                                                |          |  |  |
| Привязанные ресчрсы                         |                                                                |          |  |  |
|                                             | Помещать привязанные ресурсы в конец сметы                     |          |  |  |
|                                             |                                                                |          |  |  |
|                                             | 🗸 Принять 🕺 Отменить 🍞 Справи                                  | a        |  |  |

<u>12. Для MS Excel добавлен вывод выходных форм напрямую в форматы xlsx или xlsm (в диалоговом</u> окне «Параметры формы», во вкладке «Excel», переключатели «Сохранять в формате» XP или <u>XLSX).</u> При выпуске выходных форм, в окне «Параметры формы» переходим во вкладку *Excel* и ставим точку у того формата, в которых необходимо выпустить смету, акт и др.

| Параметры формы "Форма 4" => Excel                                             |  |  |  |  |  |
|--------------------------------------------------------------------------------|--|--|--|--|--|
| Лист   Вид   Шапка   Заголовок   Столбцы   Строки   Концовка   Подписи   Ехсеl |  |  |  |  |  |
|                                                                                |  |  |  |  |  |
|                                                                                |  |  |  |  |  |
| M По упрощенной схеме связать цены с учетом расхода и цены за единицу          |  |  |  |  |  |
| 🔽 Выводить в файл ( иначе, использовать OLE)                                   |  |  |  |  |  |
| - OLE                                                                          |  |  |  |  |  |
| Сделать Ехсеl видимым при выпуске формы (сильно замедляет выпуск)              |  |  |  |  |  |
|                                                                                |  |  |  |  |  |
| Время ожидания Excel (замедляет выпуск): 0 миллисекунды                        |  |  |  |  |  |
|                                                                                |  |  |  |  |  |
| Г Без формил                                                                   |  |  |  |  |  |
| +-h3                                                                           |  |  |  |  |  |
|                                                                                |  |  |  |  |  |
|                                                                                |  |  |  |  |  |
| Сохранять в формате                                                            |  |  |  |  |  |
| MS Office 1997 (*.xls)     O MS Office 2007 (*.xlsx)                           |  |  |  |  |  |
|                                                                                |  |  |  |  |  |
| 🗹 Всегда показывать это окно при выпуске документа                             |  |  |  |  |  |
| 🖺 Сохранить 🛛 🛐 Загрузить 📝 Выпустить 🗶 Отменить 🦿 Справка                     |  |  |  |  |  |

## <u>13. В диалоговом окне для поиска нормативов в НБ по контексту, вместо режима «Искать в выбранном сборнике», добавлен режим «Искать в выбранных сборниках».</u>

Для поиска расценки переходим во вкладку «Книга» и нажимаем на значок бинокля «Поиск в НБ». В появившемся окне «Поиск в нормативной базе» прописываем ключевые слова отдельно в каждой строке и ставим точку «Искать в выбранных сборниках». Галочками отмечаем сборники, в которых будем искать и нажимаем «Начать nouck».

| Поиск нормативов по ключевы<br>-Слова которые должны встречаться                                                                                                    | м словам                          | Слова которые не должны встре                    | зчаться                          |
|----------------------------------------------------------------------------------------------------|-----------------------------------|--------------------------------------------------|----------------------------------|
| линолеум                                                                                                    |                                   |                                                  |                                  |
| Г<br>Г Все слова в одном предложении                                                                                                    |                                   | <br>                                             | ении                             |
| Параметры поиска                                                                                                    | - Гле искать?                     |                                                  | В какой НБ?                      |
| Гискать слова целиком                                                                                                    |                                   | именовании расценок и ресурсов<br>ать оглавление | <ul> <li>В текущей НБ</li> </ul> |
| Искать с учетом регистра <u>б</u> укв                                                                                                    | С Искать в сос                    | ставе работ                                      | С Выбор НБ 🗦                     |
| Интервал поиска<br>С Искать во <u>в</u> сех сборниках НБ<br>С Искать в <u>группе сборников:</u><br>С.П-Материалы и прейскуран                                                                    | ы                                 | Ценовой диапазон                                 |                                  |
| <ul> <li>Искать в выбранных сборниках</li> <li>Е09: "Сборник 9. Строительны</li> <li>Е10: "Сборник 10. Деревянных</li> <li>Е11: "Сборник 11. Полы"</li> <li>Е11: "Сборник 12. Кровли"</li> </ul> | е металлические к<br>конструкции" | сонструкции"                                     | <b>^</b>                         |
| С Поиск нормативов по шифру<br>Шифр:                                                                                                    | Выбор НБ >>                       |                                                  |                                  |
|                                                                                                    |                                   |                                                  |                                  |

### <u>16. Программный комплекс адаптирован под работу в операционной системе Windows 10</u> (обновления 2020 года).

Ответы на актуальные вопросы по работе с программным комплексом РИК вы можете найти на нашем официальном сайте <u>http://acrik.ru/</u>, а также Вам всегда могут помочь наши специалисты по указанным ниже телефонам. г. Барнаул, ул.Деповская, 31-2,**тел.(3852) 55-66-77**,com.:8-903-910-33-10, *e-mail: <u>altai rik@mail.ru</u>*